## 學習歷程平台:

北門農工首頁→最下方網頁連結→上排二

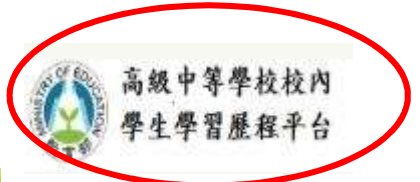

| ·<br>快速查詢 omore                                                  | 最新消息                                                                | 榮譽榜                                | 校內活動                                                | 文件                       | +下載                                                            |
|------------------------------------------------------------------|---------------------------------------------------------------------|------------------------------------|-----------------------------------------------------|--------------------------|----------------------------------------------------------------|
| 課程計畫書                                                            | 公告內容                                                                |                                    | _                                                   | 點閩率                      | 公告處:                                                           |
| 學生手冊                                                             | • 彈性學習時間                                                            | 間課程選修                              |                                                     | 4                        | 教務處                                                            |
| 即測即評資訊                                                           | 108學年第1學期第2梯次(1081                                                  |                                    |                                                     | 97                       | 教官室                                                            |
| 瞬學金専區                                                            | • 中央選舉委員會已公告第15任總統、副                                                |                                    |                                                     | 37                       | 人事室                                                            |
| 教育儲蓄專戶                                                           | <ul> <li>11/3(日)網路中斷服務公告</li> </ul>                                 |                                    |                                                     | 56                       | 設備組                                                            |
| 臺灣銀行就學貸款                                                         | <ul> <li>2019「台南渦生活台南珊頭路」P</li> </ul>                               |                                    |                                                     | 19                       | 實習成                                                            |
| 公務員終身學習入口網                                                       | • 南英工商校電影電視科「2019 Le                                                |                                    |                                                     | 16                       | 教務质                                                            |
| 文官e學苑                                                            | <ul> <li>遠東科技大學「2020年全國高中職創」。</li> </ul>                            |                                    |                                                     | 38                       | 賣習處                                                            |
| e等公務園學習平台                                                        | ■ 有關誠正中學108學年度第1次代理教                                                |                                    |                                                     | 92                       | 人事室                                                            |
| 學生中途離校通報系統                                                       | 🧯 有關考選部1                                                            | 109年度(109年1                        | 月至                                                  | 29                       | 人事室                                                            |
| 活動花絮<br>()<br>()<br>()<br>()<br>()<br>()<br>()<br>()<br>()<br>() | <ul> <li>● 108學年度新課程專區</li> <li>・ 班際競賽報4</li> <li>・ 學生專車</li> </ul> | 專區 《<br>f生入學 ·<br>3系統 ·<br>@more · | 國立北門典工特<br>生甄選入學報名<br>招生簡章/錄取<br>專車路線/升學校<br>高職部資訊網 | 色招<br>標準/<br>fs軍<br>more | <ul> <li>中小場</li> <li>整合耳</li> <li>全國素</li> <li>教師専</li> </ul> |
| • 151-DSC_0071                                                   | 銀中等學校校內<br>生學習歷程平台 <b>※</b>                                         | 1204967809477<br>5 \ / / (         |                                                     |                          | 英                                                              |

## 登入: 帳號及密碼

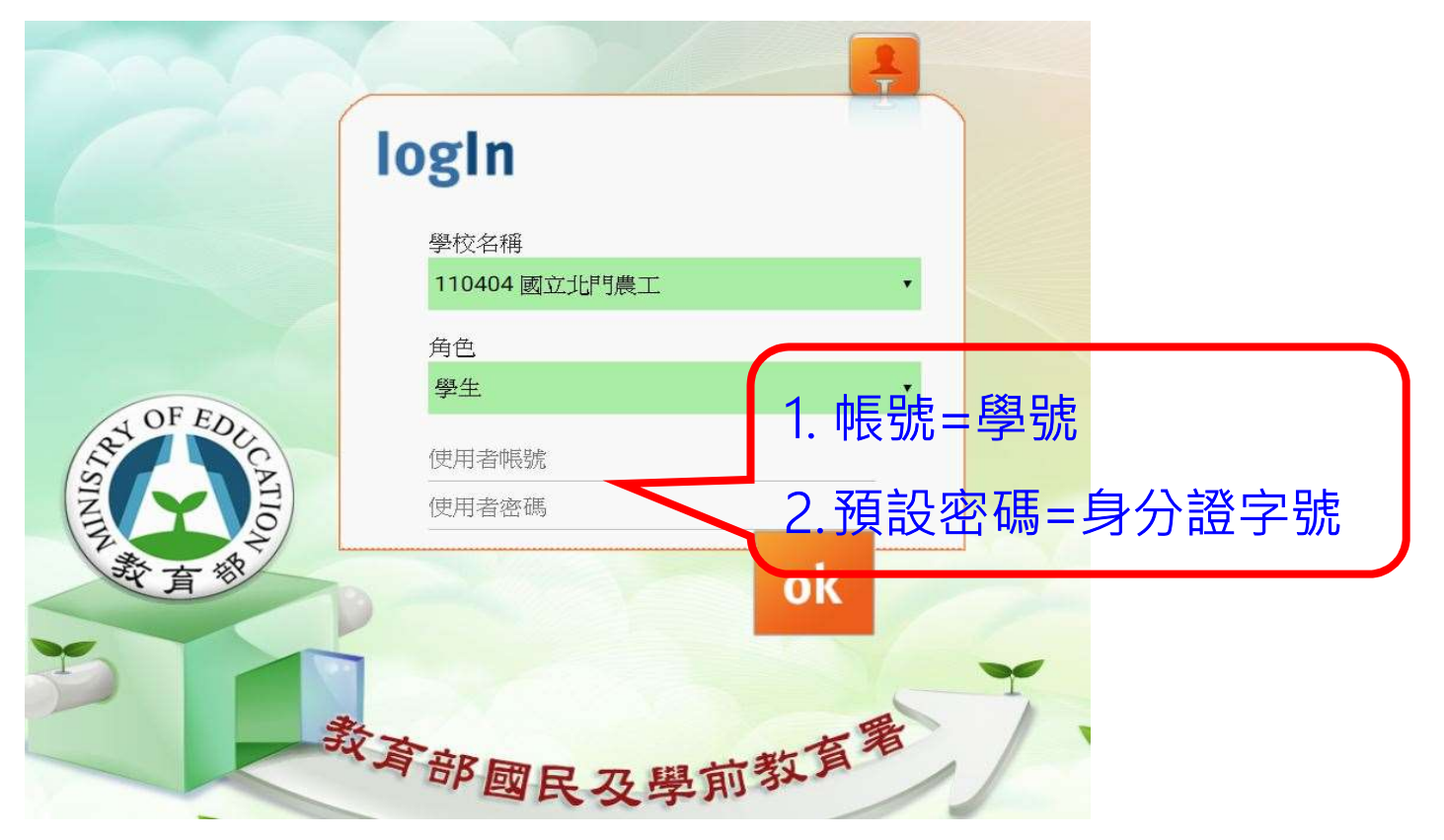

#### 步驟1 選擇學生學習歷程系統

#### 👤 使用者個人資訊

機關學校:國立北門高級農工職業學校 使用者名稱:王寶強 使用者角色:學生

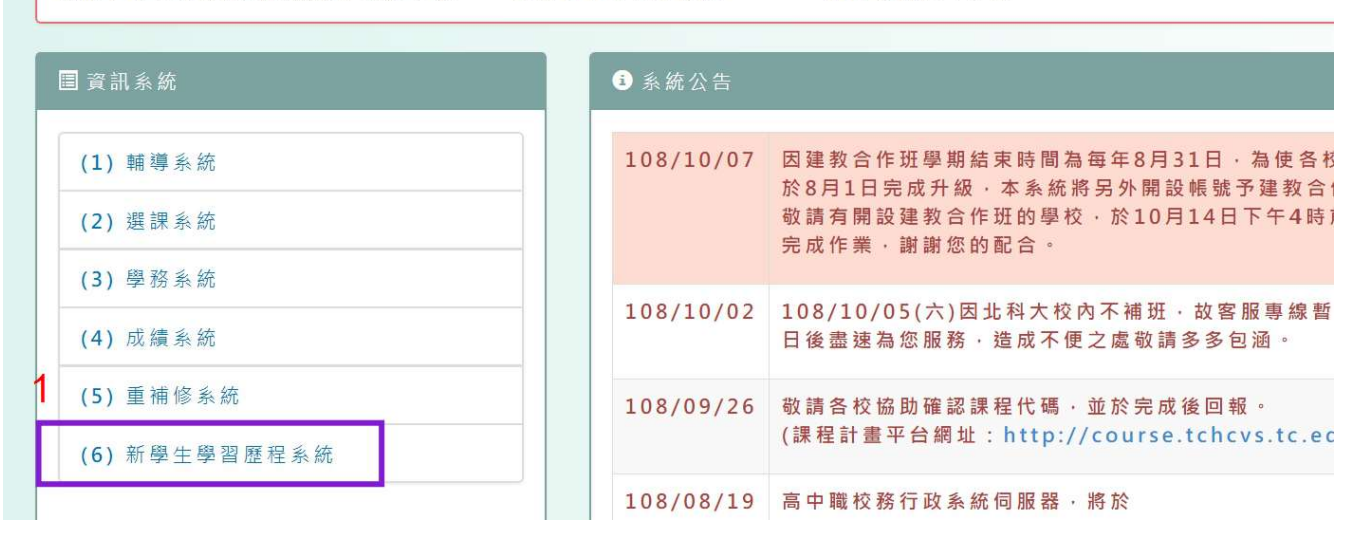

#### 步驟2課程紀錄,選擇要上傳的項目(課程學習成果)

1771-2171分機3294、3287 | 回服務信箱: service\_hsa@ntut.edu

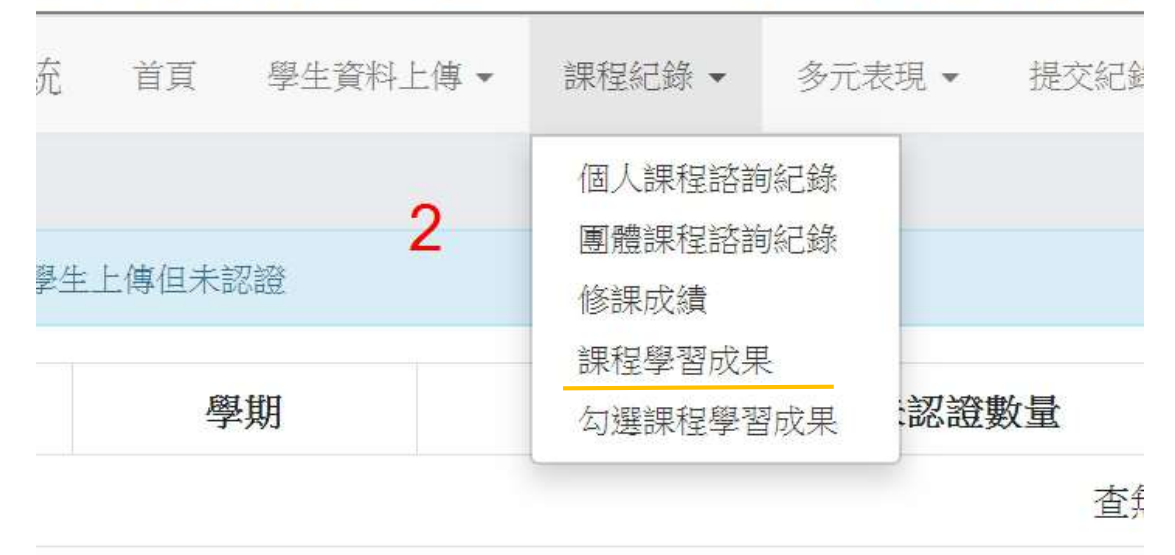

學年

# 步驟 3~6 課程學習成果上傳檔案

| <b>查</b> 詢課程      | 學習成果              |                |                 |                     |                       |            |
|-------------------|-------------------|----------------|-----------------|---------------------|-----------------------|------------|
| 學年<br>108<br>查詢   |                   | 學期<br>1        |                 | <b>科目</b><br>輸入科目名稱 | 狀態<br>ALL             | . <b>v</b> |
| 開放                | 攻上傳學年期: <b>10</b> | 8-1學年期         |                 | 開放上傳時間:108/09/10    | 00:00 ~ 108/12/15     | 11:59      |
| 每學期課程學習成果可上傳數量:30 |                   | <b>108 -</b> 1 | 108-1 學期已上傳數量:0 |                     | 108 - 1 學期剩餘可上傳數量: 30 |            |
| 3 課程學習時           | <b></b> 成果        |                |                 |                     |                       |            |
| 學期                | 科目名稱              | 授課教師           |                 | 上傳課程學習              | 成果 3                  |            |
| 108 - 1           | 英語文               |                | 上傳時間            | 狀態                  |                       | 操作         |
|                   |                   |                |                 |                     |                       | 新增         |
| 108 - 1           | 英語聽講              | 林蕙芬            | 上鹰時間            | 狀態                  |                       | 操作         |

#### 上傳課程成果

| 學年                    | 學期                                    | 課號              | 課名                               | 授課教師       |
|-----------------------|---------------------------------------|-----------------|----------------------------------|------------|
| 108                   | 1                                     | 1230            | 英語文                              | 林蕙芬        |
| * 內容簡刻<br>(100字為限)    | <u>走</u>                              | 4               |                                  |            |
| * 選擇認讀                | 登老師                                   |                 |                                  | ¥          |
| * 成果檔案<br>* 文(<br>(類型 | 客上傳 (兩類型<br>件檔案<br>』: .pdf, .jpg, .pn | 」之成果檔案至少<br>ng) | · <mark>選填一類)</mark><br>「選擇檔案」未選 | 譯任何檔案<br>5 |
| * 影<br>(類型            | 音檔案<br>[:.mp3, .mp4)                  |                 | 選擇檔案未選                           | 擇任何檔案      |
| 取消                    | 新增 6                                  |                 |                                  |            |

#### 步驟 3~6 課程學習成果上傳檔案

確認學年、學期

下方學習成果在要交作業的科目那一列按新增

依序完成:

內容簡述→認證老師→選擇檔案上傳(文件/影音)→新增

#### 備註

(三)課程學習成果:

- 學生每學期應於第13週前上傳,應經任課教師認證;其件數至多30 件。
- 2. 任課教師每學期應於第15週前完成認證。

學生每學年應於第二學期第16週前完成勾選至多6件。
 (四)多元表現:

1. 學生應於每學期第15週前上傳;每學年其件數至多30件。

2. 學生每學年應於第二學期第16週前完成勾選至多10件。